# Kronos

Viewing Schedules

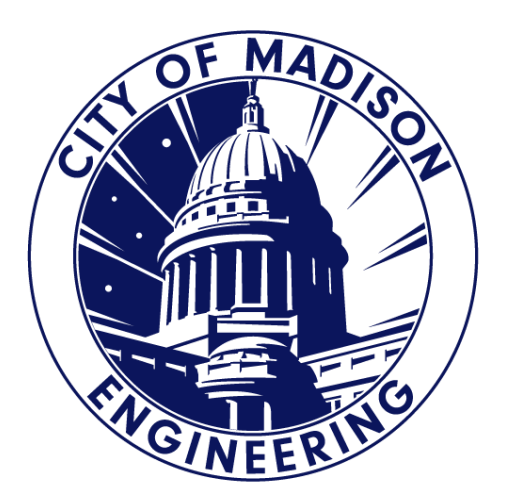

## **Getting Started**

Log in to Kronos, go to Eng Manager workspace, and select "Schedule"

| KRONOS"                                                       |                         |       | in (1) (1) (1) (1) (1) (1) (1) (1) (1) (1) | ) O                    |                                  | KATHLEEN M CRYAN<br>Sign Out |
|---------------------------------------------------------------|-------------------------|-------|--------------------------------------------|------------------------|----------------------------------|------------------------------|
| ★ ENG User Workspace ENG Manager Workspace €                  | Q X Timecards           | +     |                                            |                        |                                  |                              |
|                                                               |                         |       | Time Period Current Pay Period             | Show                   | Eng All                          |                              |
| Genies                                                        |                         |       |                                            |                        |                                  | • •                          |
| QuickFind V                                                   |                         |       |                                            |                        | Loaded 2:46PM Ourrent Pay Period |                              |
| ≡∗ ⅲ+- ℽ ಜ ⁰                                                  | <ul> <li>✓ -</li> </ul> |       |                                            |                        |                                  | →-   <b>三</b> オ- □           |
| Select All Column Filter People Timekeeping<br>Rows Selection | Approval                |       |                                            |                        | si                               | hare Go To                   |
| Name                                                          | ID                      | MUNIS |                                            | Primary Lab<br>Account | lor                              |                              |
| ACOSTA, ELIA E                                                | 4178                    | 4178  | PW/ENG/SD/-/-/-                            |                        | <u> </u>                         | Schedules                    |
| AFFHOLDER, TIMOTHY Q                                          | 531941                  | 10439 | PW/ENG/OPS/SS/-/-/-                        |                        |                                  | _                            |
| AHLEN, LEONARD G                                              | 53139                   | 2011  | PW/ENG/OPS/LF/-/-                          |                        |                                  |                              |
| ALLIE, MATTHEW A                                              | 11155                   | 11155 | PW/ENG/SD/-/-/-                            |                        |                                  |                              |
| ALMY, EMMA E                                                  | 17290                   | 17290 | PW/ENG/TRN/-/-/-                           |                        |                                  |                              |
| AMUNDSON, LAURA K                                             | 9047                    | 9047  | PW/ENG/FSM/-/-/-                           |                        |                                  |                              |
| ANDERSON, KENNETH C                                           | 53105                   | 3062  | PW/ENG/OPS/SS/-/-/-                        |                        |                                  |                              |
| APFEL, KENDALL S                                              | 531855                  | 10779 | PW/ENG/OPS/SS/-/-/-                        |                        |                                  |                              |
| ARCHAMBAULT, THOMAS C                                         | 53146                   | 1196  | PW/ENG/0PS/LM/-/-/-                        |                        |                                  |                              |
| ARMSTRONG, STEVEN J                                           | 53377                   | 1608  | PW/ENG/CI/RES/-/-/-                        |                        |                                  |                              |
| ARNESON, ZACHARY C                                            | 53041                   | 2010  | PW/ENG/OPS/SS/-/-/-                        |                        |                                  | ▼                            |
| 191                                                           |                         |       |                                            |                        |                                  |                              |

### **Default Schedule View**

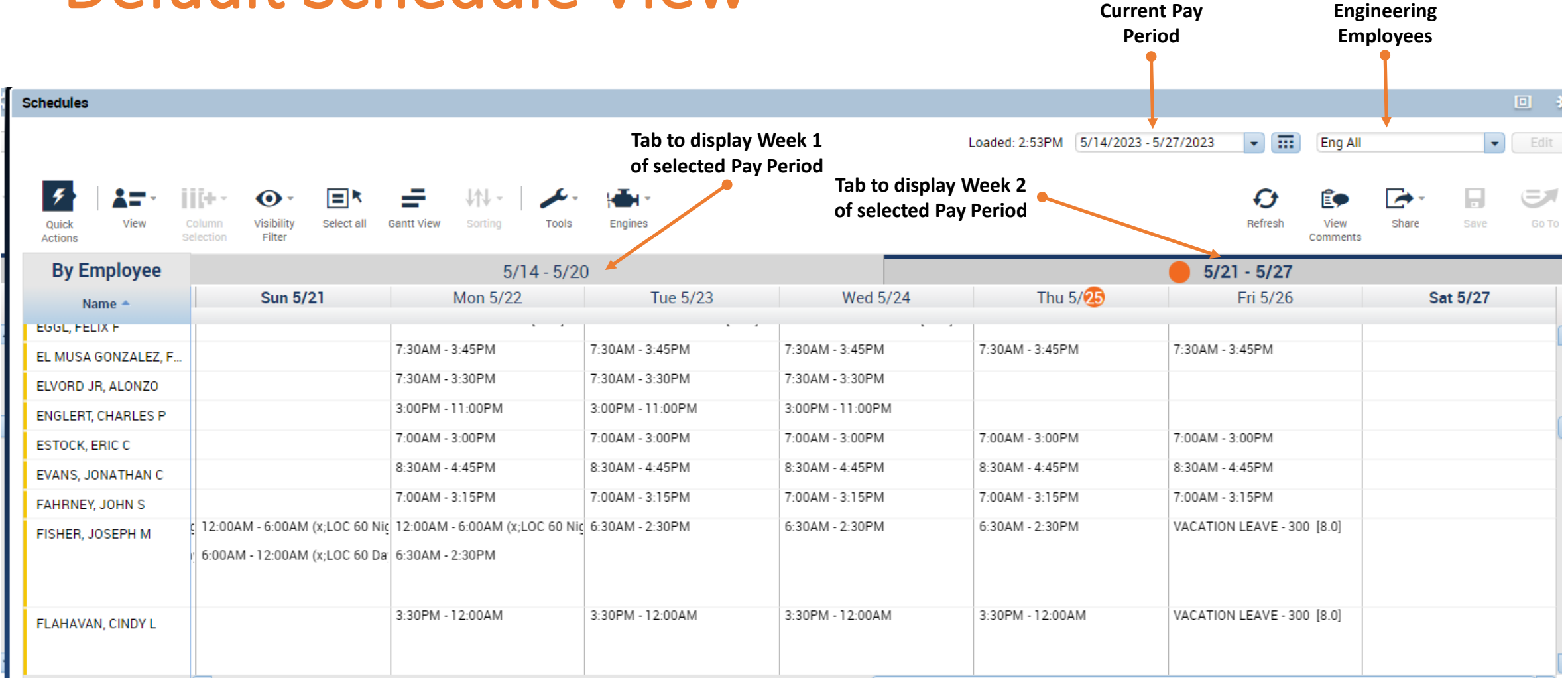

All

### **Select Desired Schedule View**

|                             |                                         |                        |                      |                 |                 | Select Date<br>Parameters            | Select<br>Employee<br>Group                                                                                               |       |
|-----------------------------|-----------------------------------------|------------------------|----------------------|-----------------|-----------------|--------------------------------------|----------------------------------------------------------------------------------------------------|-------|
| ♠ ENG User Workspace        | ENG Manager Workspace                   | Schedules O X Requests | +                    |                 |                 |                                      |                                                                                                    |       |
| Schedules                   |                                         |                        |                      |                 |                 |                                      |                                                                                                    | •     |
| Quick View Co<br>Actions Se | Î → · · · · · · · · · · · · · · · · · · | w Sorting Tools Engine | 5                    |                 | Loa             | aded: 7:22AM Current Schedule Period | Eng All     Locations (1)     Very Eng All     Very Eng All     Ad Hoc     ENG Reports to Cooper     ENG Reports to Evans | Go To |
| By Employee                 | Sup 5/28                                | 5/28 Mon 5/20          | 3 - 6/03<br>Tuo 5/20 | Wod 5 (2)       | Thu 6/01        | 6/04 - 6/10<br>Eri 6/02              | ENG Reports to Fries                                                                                                    |       |
| Name 📥                      | Sun 3/20                                | WOIT 5/25              | Tue 5/50             | Wed 5/          | 111u 0/01       | FILO/UZ                              | ENG Reports to J Schmidt                                                                                                  |       |
| ACOSTA, ELIA E              |                                         | 7:45AM - 4:00PM        | 7:45AM - 4:00PM      | 7:45AM - 4:00PM | 7:45AM - 4:00PM | 7:45AM - 4:00PM                      | ENG Reports to Moder                                                                                                    | -     |
| AFFHOLDER, TIMOTHY          |                                         |                        | 7:30AM - 3:30PM      |                 |                 |                                      | ENG Reports to Petykowski<br>ENG Reports to Scanlon                                                                       | _     |
| AHLEN, LEONARD G            |                                         |                        | 6:30AM - 2:30PM      |                 |                 |                                      | ENC Deporte to Wolfe                                                                                                    |       |
|                             |                                         |                        | 2:30PM - 3:30PM      |                 |                 |                                      | Edit Ad Hoc                                                                                                    |       |
| ALLIE, MATTHEW A            |                                         | 7:15AM - 3:45PM        | 7:15AM - 3:45PM      | 7:15AM - 3:45PM | 7:15AM - 2:30PM | 7:15AM - 3:45PM                      | Edit Ad Hoc                                                                                                    |       |
| ALMY, EMMA E                |                                         | 7:45AM - 4:00PM        | 7:45AM - 4:00PM      | 7:45AM - 4:00PM | 7:45AM - 4:00PM | 7:45AM - 4:00PM                      |                                                                                                    |       |
| AMUNDSON, LAURA K           |                                         | 7:45AM - 4:00PM        | 7:45AM - 4:00PM      | 7:45AM - 4:00PM | 7:45AM - 4:00PM | 7:45AM - 4:00PM                      |                                                                                                    |       |
| ANDERSON, KENNETH C         |                                         |                        | 7:30AM - 3:30PM      |                 |                 |                                      |                                                                                                    |       |
| APFEL, KENDALL S            |                                         |                        | 7:30AM - 3:30PM      |                 |                 |                                      |                                                                                                    |       |

#### **Selected Schedule View**

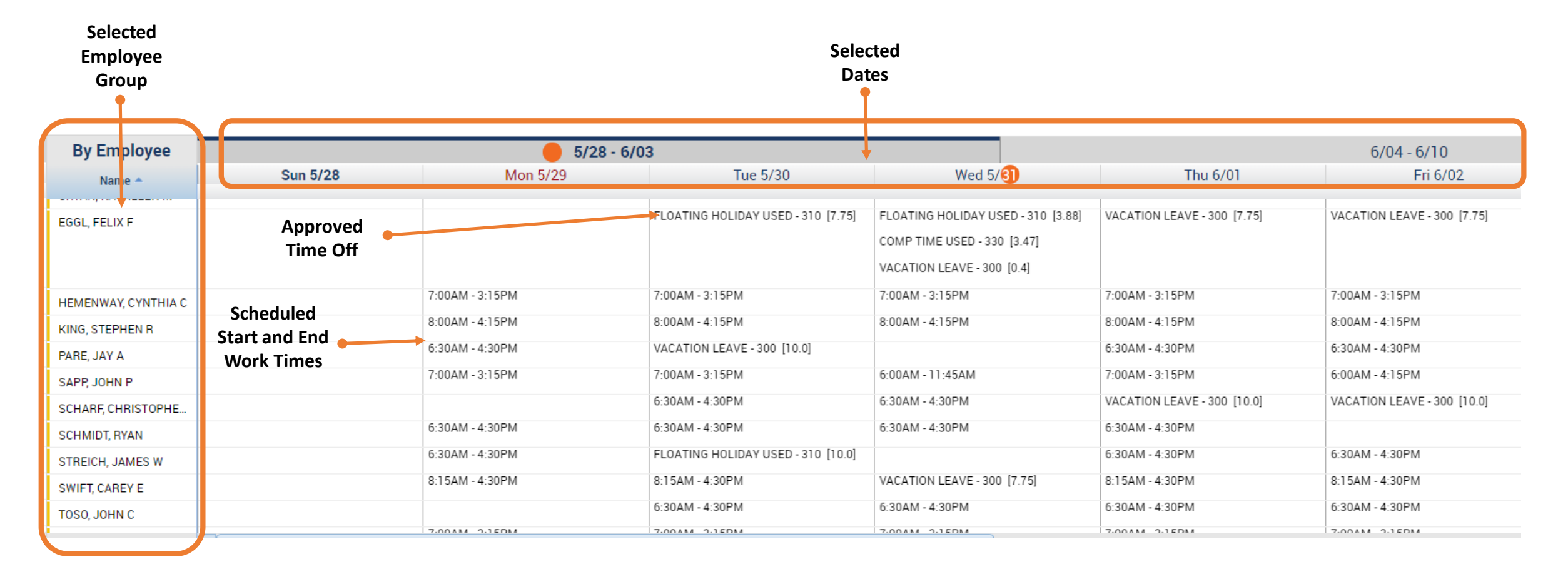